# CM30 涂层测厚仪

# 使用说明书

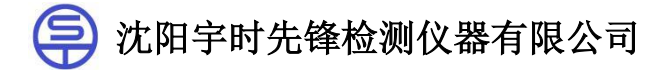

| 1 概述          | 1  |
|---------------|----|
| 1.1 仪器的组成     | 2  |
| 1.2 技术参数      | 3  |
| 1.3 测量参数      | 4  |
| 1.4 标准配置      | 5  |
| 1.5 选购件       | 5  |
| 2 仪器的使用       | 6  |
| 2.1 启动        | 6  |
| 2.2 连接探头      | 6  |
| 2.3 测量方法及注意事项 | 6  |
| 2.4 测量界面      | 7  |
| 2.5 测量界面删除测量值 | 9  |
| 2.6 仪器校准      | 9  |
| 2.7 参数配置      | 13 |
| 2.8 文件管理      | 14 |
| 2.9 开机设置      | 16 |
| 2.10 通讯功能     | 24 |
| 3 影响测量精度的因素   | 25 |
| 4 保养与维修       | 26 |
| 4.1 环境要求      | 26 |
| 4.2 更换电池      | 26 |
| 4.3 仪器维修      | 26 |
|               |    |

#### 目录

## 1 概述

我公司研制并生产的 CM30 系列彩屏涂层测厚仪采用磁性/涡流测量 原理,测量磁性金属基体上的非磁性涂层或非磁性金属基体上的非导电覆 层。CM30 系列采用全新的金属外壳,外壳经过 CNC 精密机械加工及阳 极氧化处理,并配以不锈钢上下盖。仪器从机身到接插件均做防水密封处 理,完全符合 IP68 防水防尘标准。

本仪器可广泛应用于制造业、金属加工业、航天航空、铁路运输、化工业、商检业等检测领域,是无损检测行业的必备仪器。

本仪器符合以下标准:

GB/T 4956—2003 磁性基体上非磁性覆盖层 覆盖层厚度测量 磁性 法

GB/T 4957—2003 非磁性基体金属上非导电覆盖层 覆盖层厚度测量 涡流法

JB/T 8393-1996 磁性和涡流式覆层厚度测量仪

JJG 818-2005 磁性、电涡流式覆层厚度测量仪

GB/T 4208-2017 外壳防护等级(IP 代码)

<sup>1.1</sup> 仪器的组成

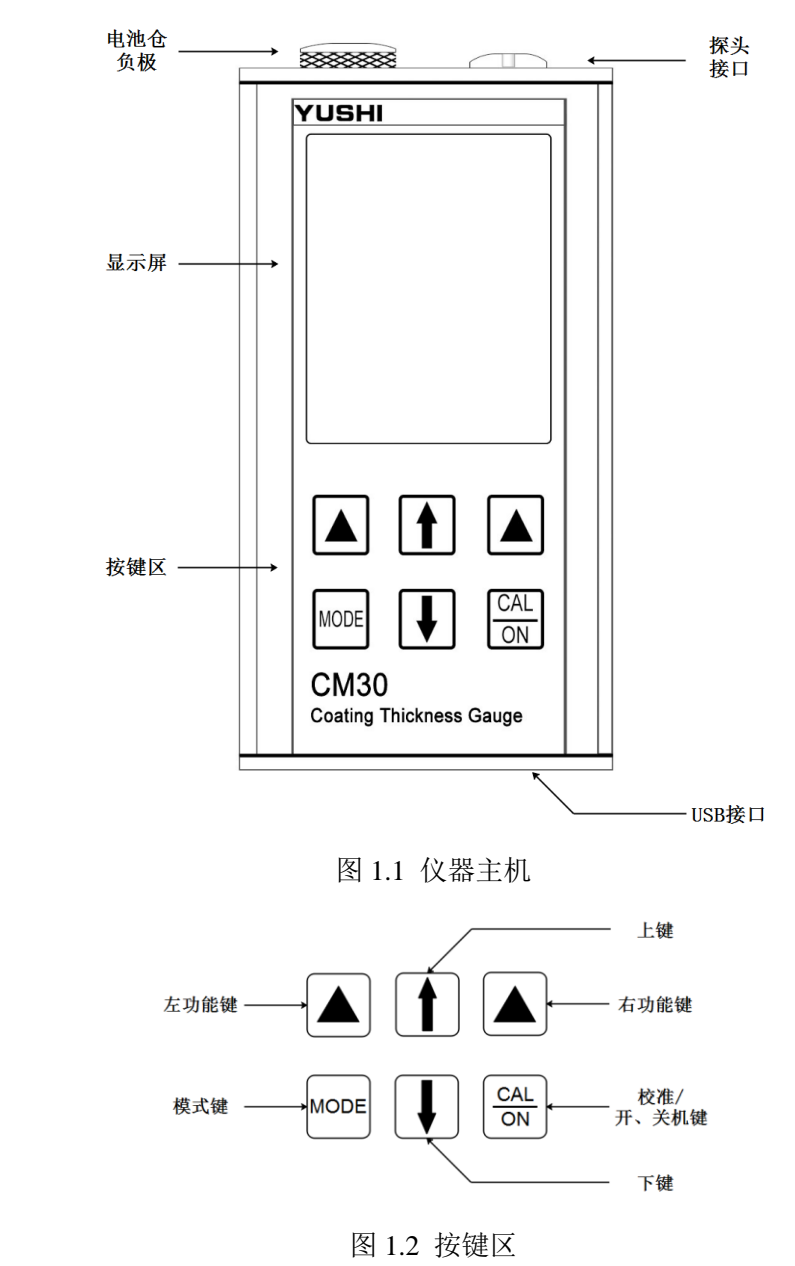

## 1.2 技术参数

| 显示屏                            | 显示屏 2.4 寸 (320×240) IPS 彩色液晶屏 |  |
|--------------------------------|-------------------------------|--|
| 工作原理                           | 磁性/涡流                         |  |
| 单位                             | 公制/英制                         |  |
| 分辨率                            | 高/低(仅公制模式下)                   |  |
| 语言                             | 中文/英文                         |  |
| 统计数据 测量值个数、平均值、最大值、最小值、标准偏差、变异 |                               |  |
| 校准方式                           | 零点调整、一点校准、两点校准                |  |
| 文件数                            | 200                           |  |
| 存储数                            | 200,000                       |  |
| 背光                             | 6 档可调                         |  |
| 关机 3分钟无操作后自动关机或只能手动关机          |                               |  |
| 通讯 通讯软件(USB 传输)                |                               |  |
| 显示模式 大数值模式,统计界面模式,趋势图模式        |                               |  |
| 防护等级                           | IP68                          |  |
| 电源                             | 2节1.5VAA 电池                   |  |
| 操作时间                           | 20 小时                         |  |
| 使用环境 -10至+50℃ 无强磁场环境           |                               |  |
| 尺寸                             | 121.5mm*63.5mm*31.5mm         |  |
| 重量                             | 317g(不含探头和电池)                 |  |
| 保修 1年                          |                               |  |

## 1.3 测量参数

| 仪器型号              |               | CM30F    | CM30N    | CM30FH    | CM30FN      |
|-------------------|---------------|----------|----------|-----------|-------------|
| 探头型号              |               | F3       | N2       | F10       | FN1.5       |
| 工作原理              |               | 磁感应      | 电涡流      | 磁感应       | 磁感应/<br>电涡流 |
| 测量                | 范围(µm)        | 0~3000   | 0~2000   | 0~10000   | 0~1500      |
| 低限                | 艮分辨力<br>(μm)  | 0.1      | 0.1      | 0.1       | 0.1         |
| 示值                | 误差(μm)        | ±(2%H+2) | ±(2%H+2) | ±(2%H+10) | ±(2%H+2)    |
| 测                 | 最小曲率<br>半径(凸) | 5        | 5        | 10        | 5           |
| 讯<br>条<br><u></u> | 最小面积<br>直径    | Ф20      | Ф20      | Ф40       | Ф20         |
| IT<br>(mm)        | 基体临界<br>厚度    | 0.5      | 0.5      | 2         | 0.5         |

### 表 1.2 测量参数表

表 1.1 技术参数表

## 1.4 标准配置

| 型号      | CM30F  | CM30N     | CM30FH | CM30FN |
|---------|--------|-----------|--------|--------|
| 主机      | 1 台    |           |        |        |
| 探头      | 1条     |           |        |        |
| 校零板(块)  | Fe×1   | Fe×l+Al×1 |        |        |
| 校准用厚度片  | 5 片    |           |        |        |
| 碱性电池    | 2节(5号) |           |        |        |
| USB 通讯线 | 1条     |           |        |        |
| 通讯光盘    | 1 张    |           |        |        |
| 说明书文件   | 1 套    |           |        |        |
| 仪器密封箱   | 1 个    |           |        |        |

表 1.3 标准配置表

## 1.5 选购件

| 探头(含校准片) | F3          | N2 | FN1.5 | F10 |
|----------|-------------|----|-------|-----|
| 校零板(块)   | 铁基调零板、铝基调零板 |    |       |     |
| 校准用厚度片   | 多种厚度可选      |    |       |     |

表 1.4 选购件表

## 2 仪器的使用

## 2.1 启动

- 若仪器启动前已连接探头,先保持探头远离被测物。
- 按下"ON"键直到仪器屏幕显示"Coating Thickness Gauge"以及当前 仪器版本号,仪器开启。
- 若仪器启动前已连接探头,仪器开启后进入测量界面。
- 若仪器启动前未连接探头,仪器屏幕会跳转到提示探头未连接,此时 按下"返回"对应的▲键可对仪器进行无探头操作。

## 2.2 连接探头

将正确的探头插头的红点标志与仪器顶部插槽的红点标志对齐插入, 若探头插入前仪器处于开启状态,仪器检测到探头接入后提示探头已连接, 按"返回"对应的▲键返回至测量界面,若仪器处于参数配置或文件管理 界面,用户需先退出这两个界面,仪器才识别探头接入。

仪器可选配多种探头,测量前请确认使用探头型号和仪器设置探头型 号保持一致。如有需要可进入"开机设置"菜单进行探头配置。具体操 作方法参照 2.9.1。

## 2.3 测量方法及注意事项

- 握住探头外壳靠近头部一端。
- 探头垂直落于被测物表面,直到仪器屏幕出现数值。
- 建议探头每次抬离被测物表面高度 5cm 以上最佳。

- 若探头置于被测物表面长时间不出现读数,可抬起探头重新测量,或 重启仪器。
- 仪器测量界面下部有探头测量状态指示图标,指示探头处于测量被测物表面(高亮白色)或是探头抬起(灰色)状态,见下图

**上 冬** 图 2.1 探头状态图

### 2.4 测量界面

仪器有三种测量界面,分别是大数值界面、统计界面以及趋势图界面, 可通过按"视图"对应的▲键循环切换,界面图及说明见下图。

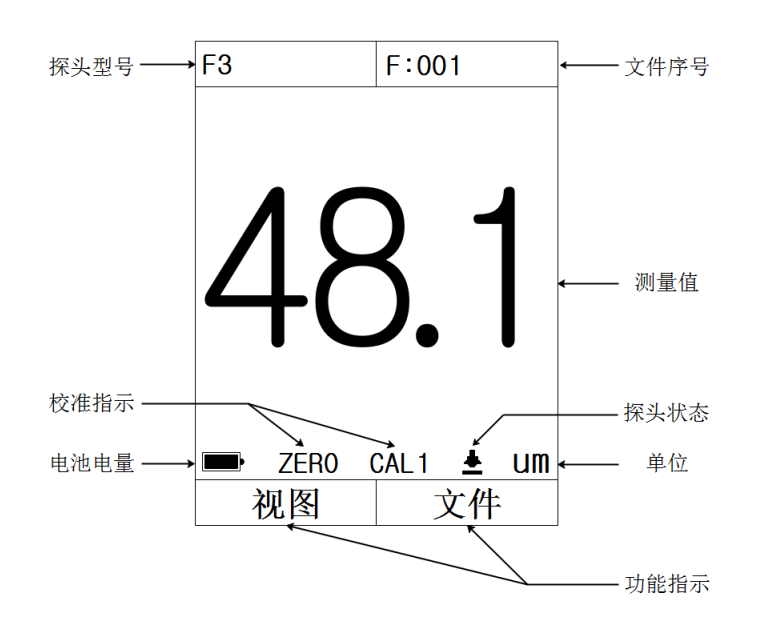

图 2.2 大数值测量界面

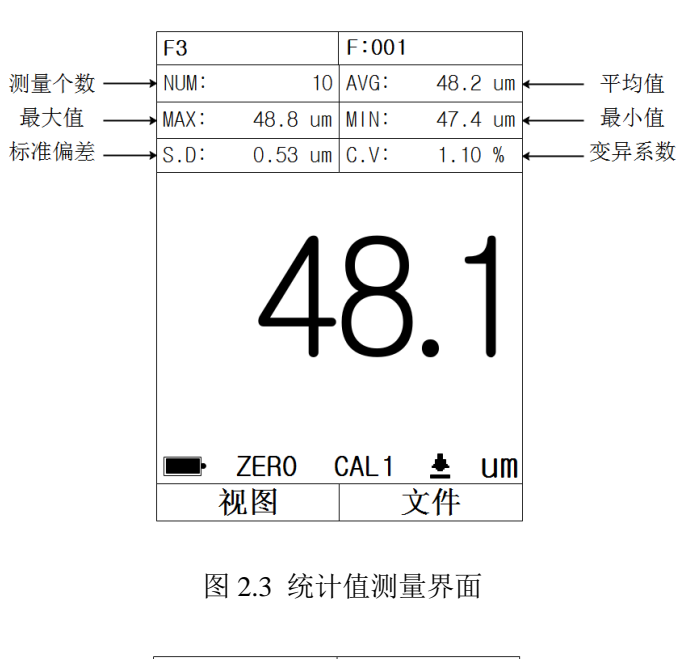

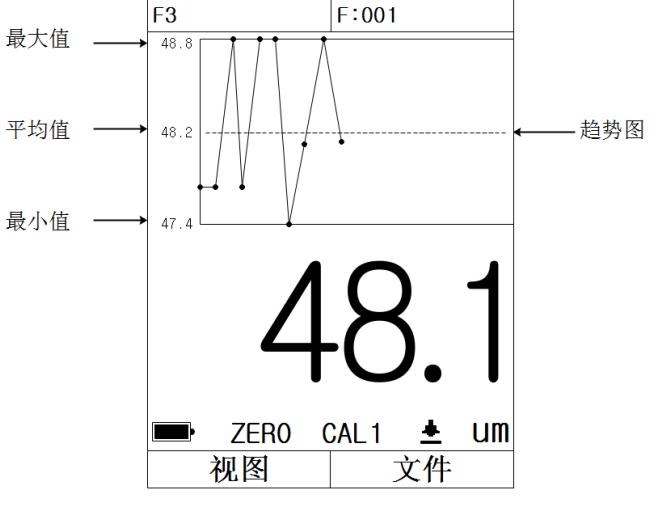

图 2.4 趋势图测量界面

### 2.5 测量界面删除测量值

仪器开机使用过程中,由于测量位置错误或环境干扰等因素出现错误
的测量值时,可按仪器 ↑ 键删除屏幕上的数值。仪器存储功能关闭时,
长按 ↑ 键 3s 左右可根据提示删除所有未存储的测量值及统计值。

### 2.6 仪器校准

在使用涂层测厚仪测量之前,需要对仪器进行校准,可通过按"CAL" 键进入校准菜单。校准的目的是使探头与被测工件匹配,测量某一点附近 或某一范围内更精准。

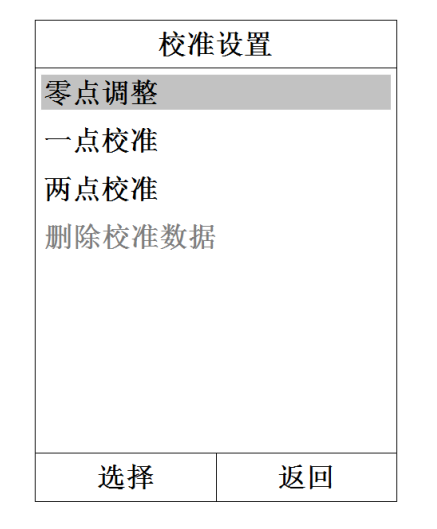

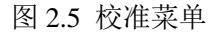

#### 2.6.1 零点调整

利用无涂、覆层的被测工件或与被测工件形状、结构相似的工件,对探头调零。

进入零点调整模式,屏幕左上角显示"ZERO:--"同时测量区域显示 "---"表示可以进行调零操作,此时屏幕左下角并未显示"调零"功能。 探头每次平稳的落到被测工件上,仪器屏幕出现数值,为1次调零动 作,屏幕左上方会同步显示当前调零次数(见下图),调零次数最多为10 次。按下"调零"对应的▲键,完成零点调整,在测量界面显示 ZERO 图标。

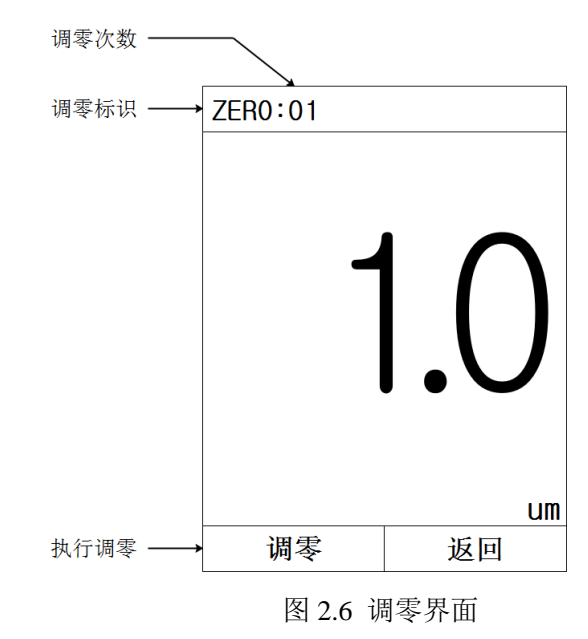

#### 2.6.2 一点校准

利用无涂、覆层的被测工件或与被测工件形状、结构相似的工件测量标准试片厚度,并调整仪器数值与标准试片相同或接近。

进入一点校准模式, 仪器会请求先执行零点调整程序, 用户可根据需 求选择是否调零, 若执行零点调整, 方法同 2.6.1, 若不执行, 按下

9

10

"忽略"对应的▲键(见下图),跳过零点调整进入一点校准。

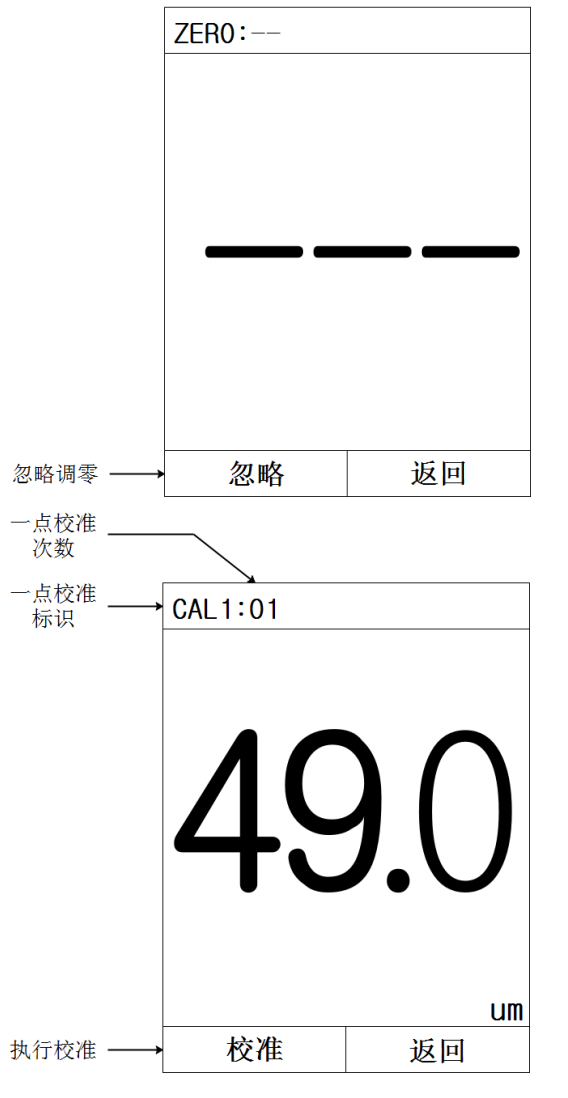

图 2.7 零点调整及一点校准界面

一点校准推荐使用与被测工件涂、覆层厚度接近的标准试片。将标准 试片放置于无涂、覆层的被测工件上,探头每次平稳的落在标准试片上, 仪器屏幕出现数值,为一次测量动作,屏幕左上方会同步显示当前测量次数,测量次数最多为 10 次。然后通过 ↑、↓ 键调整屏幕上的数值至标准试片厚度值,按下"校准"对应的▲键,完成一点校准,在测量界面显示CAL1 图标。

#### 2.6.3 两点校准

在一点校准的基础上,测量与第一点不同厚度的标准试片,并调整仪 器数值与标准试片相同或接近。先校准厚度值较小的试片,再校准厚度值 较大的试片。

进入两点校准模式, 仪器会请求先执行调零程序, 用户可根据需求选择是否调零, 若执行零点调整, 方法同 2.6.1, 若不执行, 按下"忽略" 对应的▲键, 跳过零点调整进入两点校准中的第一点校准, 第一点校准方 法同 2.6.2 的一点校准部分。

完成第一点校准后进入两点校准中的第二点校准,此时屏幕左上角显示"CAL2:--",将厚度值较大的标准试片放置于无涂、覆层的被测工件上,探头每次平稳的落在标准试片上,仪器屏幕出现数值,为一次测量动作, 屏幕左上方会同步显示当前测量次数,测量次数最多为10次。然后通过个、 ↓键调整屏幕上的数值至标准试片厚度值,按下"校准"对应的▲键, 完成两点校准,在测量界面显示 CAL2 图标。

#### 2.6.4 删除校准数据

删除仪器内当前探头的所有校准数据。

11

## 2.7 参数配置

按"MODE"键屏幕显示参数配置界面,在此界面中有多项参数调节选项,包括工作模式(仪器设置探头类型为FN 探头时有此选项),单位、分辨率、上限、下限、语言、背光、自动关机、恢复出厂设置,参照下图。

| 参数     | 配置   | 1 拉"WODD"按目二会粉配贸用而    |
|--------|------|-----------------------|
| 工作模式   | F    | 1.按 MODE 键並小参数配直介面    |
| 单位     | 公制   | 2. 通过 🕈 、 🖌 键调整选项光标位置 |
| 分辨率    | 高    | 3. 按"选择"对应的按键激活参数     |
| 上限     | 0    |                       |
| 下限     | 0    | 4. 按 🕈 、↓ 键调节参数       |
| 语言     | 中文   | 5. 按下"返回"对应的▲键完成参数配置  |
| 背光     | 100% |                       |
| 自动关机   | 开    | 6. 按"MODE"键退出参数配置界面   |
| 恢复出厂设置 |      |                       |
| 选择     |      |                       |

- 语言:设置仪器屏幕显示语言
- 背光:6档,分别为自动、100%、80%、60%、40%、20%,自动背光条件下,仪器默认100%背光亮度,30秒无操作后背光亮度自动调整至5%,操作仪器任意按键或探头测值可恢复背光亮度。

下限:设置最小厚度报警值,当实测值小于下限值,测量数据用红色

- 自动关机:无操作3分钟后自动关机或只能手动关机
- 重置:恢复仪器出厂时默认设置

### 2.8 文件管理

字体

字体

按下"文件"对应的▲键屏幕显示文件管理界面,见下图。通过按↑、↓ 键调整选项条,按下"选择"对应的▲键设置当前选项或进入选项。

| 文件管理   |     |  |  |
|--------|-----|--|--|
| 存储功能   | 开   |  |  |
| 文件编号   | 001 |  |  |
| 查看文件   |     |  |  |
| 清空当前文件 |     |  |  |
| 清空所有文件 |     |  |  |
|        |     |  |  |
|        |     |  |  |
|        |     |  |  |
| 选择     | 返回  |  |  |
|        |     |  |  |

图 2.9 文件管理菜单

 存储功能:设置存储的开启与关闭。当存储功能处于开启状态时,测 量值会自动存储到对应的文件当中。

#### 图 2.8 参数配置界面

- 工作模式(仪器设置探头类型为 FN 探头时有此选项):设置当前探头的工作模式(F 或 N)
- 单位:设置测量单位为公制或英制
- 分辨率(仅公制模式下):设置测试精度,见下表

|            | 范围<br>分辨力 | 0~999µm |       |      | >=1mm     |           |
|------------|-----------|---------|-------|------|-----------|-----------|
|            | 百公並力      | 0~99.9  | μm    | 1    | 00~999µm  |           |
|            | 同分别力      | 0.1µr   | n     | 1µm  |           | 0.01mm    |
|            | 化八脑力      | 0~200µm | 200~5 | 00µm | 500~999µm | 0.0111111 |
|            |           | 1µm     | 2µ:   | m    | 5µm       |           |
| 表 2.1 分辨力表 |           |         |       |      |           |           |

● 上限:设置最大厚度报警值,当实测值大于上限值,测量数据用红色

- 文件编号:设置测量值存储位置,编号从 001 到 200,可在选中后通
   过↑、↓键切换文件编号,长按↑、↓键可快速切换。
- 查看文件:查看当前文件的数据,包括统计数据及测量值,可通过↑、
   ↓键翻页查看,见下图。首页为统计数据,包含测量值个数,最大值, 最小值,平均值,标准偏差及变异系数。其余页为测量值查看页,屏
   幕右上角的编号为当前页所显示的测量值顺序号,序号列 A-T 为当前页所显示测量值的顺序。

| 统计数据          |      | ] | FILE: | 001    |    | 0001-0020 |
|---------------|------|---|-------|--------|----|-----------|
|               |      | - | 序号    | 测量值    | 序号 | 测量值       |
| FILE:001      |      |   | А     | 47.7um | К  |           |
| NUM           | 10   |   | В     | 47.7um | L  |           |
|               |      | - | С     | 48.8um | м  |           |
| MAX (um)      | 48.8 |   | D     | 47.7um | N  |           |
| MIN (um)      | 17 1 | 1 | Е     | 48.8um | 0  |           |
| IVI I IN COMP | 47.4 | - | F     | 48.8um | Р  |           |
| AVG (um)      | 48.2 |   | G     | 47.4um | Q  |           |
| S D (um)      | 0.53 |   | Н     | 48.1um | R  |           |
| 0.0 (4.1.)    | 0.00 | - | I     | 48.8um | S  |           |
| C.V (um)      | 1.10 |   | J     | 48.1um | Т  |           |
|               | 返回   | 1 |       |        |    | 返回        |

#### 图 2.10 统计数据页面

- 清空当前文件:清空当前文件的统计数据及测量值。存储功能关闭时 可清除未存储的测量数据及统计数据。
- 清空所有文件:清空所有文件的统计数据及测量值,清除时间略长, 请耐心等待。

### 2.9 开机设置

#### 2.9.1 进入"开机 设置"

仪器处于关机状态,按住按键区左侧▲键不放,按一下"ON"键,待 仪器进入"开机设置"菜单(见下图)后松开左侧▲键。

| 开机设置    |         |  |  |  |
|---------|---------|--|--|--|
| 探头型号    | 探头型号 F3 |  |  |  |
| 语言设置 中文 |         |  |  |  |
| 用户调试    |         |  |  |  |
| 工厂调试    |         |  |  |  |
|         |         |  |  |  |
|         |         |  |  |  |
|         |         |  |  |  |
|         |         |  |  |  |
| 选择      | 退出      |  |  |  |
|         |         |  |  |  |

图 2.11 开机设置

"开机设置"中"探头型号"、"语言设置"及"用户调试"是面向 用户开放使用的。当前界面可通过个、↓键进行选项切换,"选择"对应 的▲键进行当前选项选中。按下"退出"对应的▲键,仪器会退出当前设 置并进入测量使用界面。

#### 2.9.2 探头型号

在"开机设置"界面中,通过个、↓键将选项条选至"探头型号"项, 按下"选择"对应的▲键进入"探头型号"选项(见下图),再通过个、 ↓键切换探头型号,探头型号依次为F3、N2、FN1.5和F10,完成后按 下"返回"对应的▲键,返回至"开机设置"。

| 开机设置 |    |  |  |
|------|----|--|--|
| 探头型号 | F3 |  |  |
| 语言设置 | 中文 |  |  |
| 用户调试 |    |  |  |
| 工厂调试 |    |  |  |
|      |    |  |  |
|      |    |  |  |
|      |    |  |  |
|      |    |  |  |
| 返回   |    |  |  |
|      |    |  |  |

图 2.12 探头型号设置图

#### 2.9.3 语言设置

在"开机设置"界面中,通过个、↓键将选项条选至"语言设置"项, 按下"选择"对应的▲键进入"语言设置"选 项(见下图),再通过个、↓键切换语言类型,语言包含中文和英文,完 成后按下"返回"对应的▲键,返回至"开机设置"。

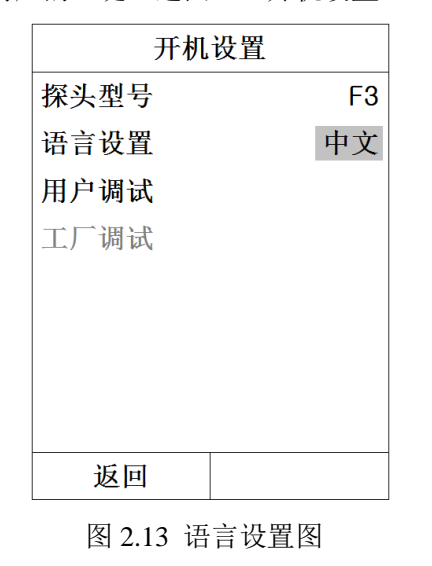

#### 2.9.4 用户调试

主要针对用户购买仪器后由于长时间使用仪器,标配探头磨损造成测 值偏差,或用户从厂家单独购买其它型号探头。用户可通过厂家提供的用 户调试软件及说明自行完成探头和仪器的匹配调试。

在"开机设置"界面中,通过个、↓键将选项条选至"用户调试"项, 按下"选择"对应的▲键进入"用户调试"界面(见下图)

| 用户     | 用户调试 |  |  |
|--------|------|--|--|
| 输入校准片值 |      |  |  |
| 采集数据   |      |  |  |
| 通信连接   |      |  |  |
| 删除采集数据 |      |  |  |
| 删除所有数据 |      |  |  |
| 工作模式   | F    |  |  |
|        |      |  |  |
|        |      |  |  |
| 选择     | 返回   |  |  |

#### 图 2.14 用户调试界面图

两种方式向仪器输入要采集数据的校准片标准值,分别是用户调试下 的"输入校准片值"和"通信连接"。"输入校准片值"为手动输入方式, "通信连接"可通过上位机软件进行数据传输。

#### 输入校准片值

选项光标处于"输入校准片值",按"选择"对应的▲键进入手动输入校准片标准值界面,如图 2.15 (左),通过个、↓键来上、下移动光标,

"MODE"及"CAL/ON"键来左右移动光标,按"输入"对应的▲键进行当前光标下标准值的输入、修改或删除。

在标准值输入时,如图 2.15(右),通过**↑**、↓键设定当前位值,"MODE" 及"CAL/ON"键左右移动切换位数,完成后按"返回"对应的▲键保存输 入值或修改值,若按"删除"对应的▲键则删除当前光标下的标准值。

注意: 1.标准值单位为公制微米(µm)

2.标准值 0µm 是默认值,无需输入

| [MODE] ← [CAL/ON] → um |     |    | [MODE] 🔶 [( |    | CAL/ON] ➡ um |    |     |
|------------------------|-----|----|-------------|----|--------------|----|-----|
| 序号                     | 标准值 | 序号 | 标准值         | 序号 | 标准值          | 序号 | 标准值 |
| 1                      |     | 11 |             | 1  | 00000.0      | 11 |     |
| 2                      |     | 12 |             | 2  |              | 12 |     |
| 3                      |     | 13 |             | 3  |              | 13 |     |
| 4                      |     | 14 |             | 4  |              | 14 |     |
| 5                      |     | 15 |             | 5  |              | 15 |     |
| 6                      |     | 16 |             | 6  |              | 16 |     |
| 7                      |     | 17 |             | 7  |              | 17 |     |
| 8                      |     | 18 |             | 8  |              | 18 |     |
| 9                      |     | 19 |             | 9  |              | 19 |     |
| 10                     |     | 20 |             | 10 |              | 20 |     |
| 输入                     |     | 返回 |             | 删除 |              | 返回 |     |

图 2.15 输入校准片值图

#### 通信连接

将仪器通过数据线连接至计算机,此时"通信连接"选项由灰色不可 选变为绿色可选项,通过**个、↓**键调至"通信连接"选项,按下"选择" 对应的▲键进入"通信连接"界面(见下图)

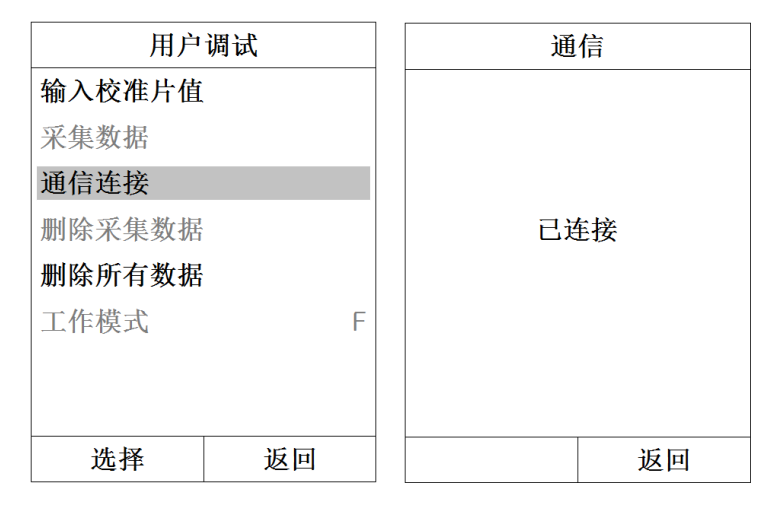

#### 图 2.16 通信连接图

计算机端打开用户调试软件,选择串口,输入要采集的标准值个数, 单击确定,然后依次由小到大输入要采集的标准值(见下图),最后单击 发送标准值。数据传输过程中按钮持续为按下状态,待按钮抬起表示传输 结束。

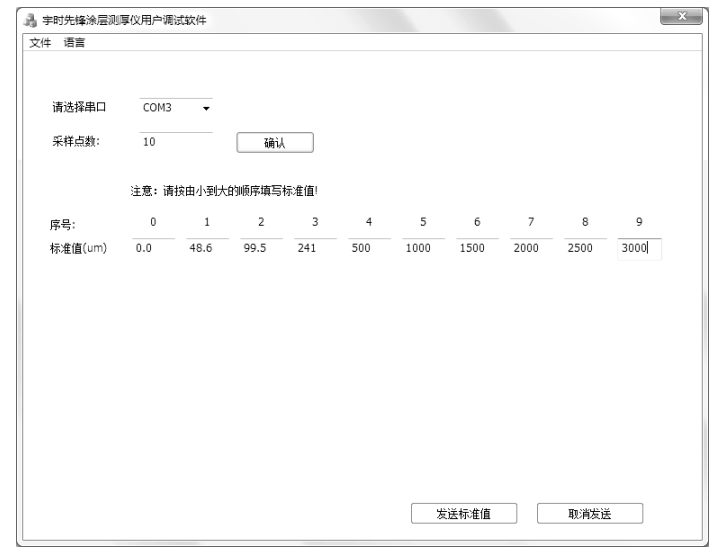

图 2.17 通信软件图

标准值的说明及选择方法(单位为µm):

● 厂家内置标准值为:

0,10,20,50,100,250,500,600,700,800,900,1000,1100,1200,1300,1400, 1500,1600,1700,1800,1900,2000,2200,2500,2800,2900,3000,3500,4000, 4500,5000,5500,6000,6500,7000,7500,8000,8500,9000,9500,10000, 其 中 10 到 250 为举例值,其余为实际采集值。

- F3 探头标准值为 0 到 3000, N2 探头标准值为 0 到 2000, FN1.5 标准值为 0 到 1500, F10 探头标准值为 0 到 10000 (不含 10)。
- 用户选择标准值时不可使用临近的两个值,例如使用 18μm 和 22μm
   的标准片是不允许的,系统判定方式为 15μm ((10+20)/2) 至 35μm
   ((20+50)/2) 间均为 20μm 附近值。
- 选值方法:用户选用的值越多(最多为厂家内置标准值个数),调试
   后的探头测值越精准;用户拥有极少的校准片时,建议都使用
- 假如用户要调试 F3 探头,使用 500,1000,2000 进行调试,只能保证
   0-2000 的测值较为精准,2000-3000 误差可能较大。

若仪器内有标准值数据,"采集数据"选项由灰色不可选变为绿色可选(见下图)

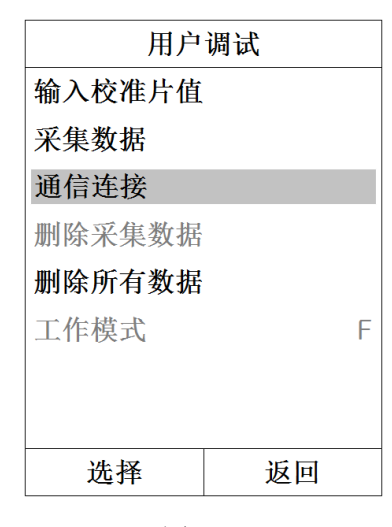

图 2.18

通过↑、↓建调至"采集数据"选项,按下"选择"对应的▲键进入"采集数据"界面(见下图)

| F3 |      | <u>+</u> |    |  |
|----|------|----------|----|--|
| 序号 | 标准值  | 周期       | 变化 |  |
| 1  | 3000 |          | -  |  |
| 2  | 2500 |          |    |  |
| 3  | 2000 |          |    |  |
| 4  | 1500 |          |    |  |
| 5  | 1000 |          |    |  |
| 6  | 500  |          |    |  |
| 7  | 241  |          |    |  |
| 8  | 99.5 |          |    |  |
| 9  | 48.6 |          |    |  |
| 10 | 0.0  |          |    |  |
| 取消 |      | 存储       |    |  |

图 2.19 采集数据初始图

界面中,右上图标为探头测量状态图标(探头不连接时不显示),指 示探头抬起/落下状态。用户需按仪器"采集数据"界面中序号的顺序进 行数据采集,采集方法是将标准列当前光标选项对应的标准厚度片放置调 零板上,探头测量标准厚度片,当探头测量状态图标为下落状态时,抬起 探头,周期列和变化列随后显示采集到的数据,同时探头状态图标为抬起 状态。然后通过**个、↓**键切换标准值并继续采集数据。

注意:采集完成后周期列的数据值至上到下为由小到大,变化列为由 大到小(变化列允许出现相邻的两个变化值相同,50µm以下标准值对应 的变化列允许出现相邻的两个变化值上比下小的情况)。采集完成如下图 "用户调试"界面中的"删除采集数据"选项可删除所有采集的数据,"删除所有数据"选项可删除存储到仪器中的标准值及采集到的数据。

### 2.10 通讯功能

通讯功能就是将仪器内已存储好的测量值传送到计算机上。

将 USB 数据线插头的红点标志与仪器底部插槽的红点标志对齐插入

即可。打开上位机通讯软件,点击 Setting-ComPort,选择对应的端口。

单误 图标输入要下载的文件编号,确认即可。

注意:通讯连接必须在仪器测量界面下才可操作!

| F3 |      |      |      |  |
|----|------|------|------|--|
| 序号 | 标准值  | 周期   | 变化   |  |
| 1  | 3000 | 69   | -    |  |
| 2  | 2500 | 105  | 13.9 |  |
| 3  | 2000 | 161  | 8.93 |  |
| 4  | 1500 | 264  | 4.85 |  |
| 5  | 1000 | 464  | 2.50 |  |
| 6  | 500  | 915  | 1.11 |  |
| 7  | 241  | 1426 | 0.51 |  |
| 8  | 99.5 | 1916 | 0.29 |  |
| 9  | 48.6 | 2175 | 0.20 |  |
| 10 | 0.0  | 2500 | 0.15 |  |
| 取消 |      | 存储   |      |  |

图 2.20 采集数据完成图

采集完成后按"存储"对应的▲键存储并退出"采集数据"界面,若

按"取消"则不存储并退出"采集数据"界面。

例

23

## 3影响测量精度的因素

| 测量方法<br>影响因素 | 磁性方法         | 涡流方法         |
|--------------|--------------|--------------|
| 基体金属磁性质      | $\checkmark$ |              |
| 基体金属电性质      |              | $\checkmark$ |
| 基体金属厚度       | $\checkmark$ | $\checkmark$ |
| 边缘效应         | $\checkmark$ | $\checkmark$ |
| 曲率           | $\checkmark$ | $\checkmark$ |
| 试样的变形        | $\checkmark$ | $\checkmark$ |
| 表面粗糙度        | $\checkmark$ | $\checkmark$ |
| 磁场           | $\checkmark$ | _            |
| 附着物质         | $\checkmark$ | $\checkmark$ |
| 探头压力         | $\checkmark$ | $\checkmark$ |
| 探头取向         | $\checkmark$ | $\checkmark$ |

表 3.1 影响因素相关表 √ :表示有影响

## 4 保养与维修

## 4.1 环境要求

严格避免碰撞、重尘、潮湿、强磁场和油污等。

## 4.2 更换电池

当仪器出现低电压指示时,应尽快跟换电池,方法如下:

1. 按"ON"键关机

- 2. 打开电池舱旋盖
- 3. 取出电池, 放入新电池, 注意极性, 正极朝里
- 4. 拧紧电池舱旋盖

注意:如非特殊情况,不建议在仪器处于开机状态下直接取出电池

## 4.3 仪器维修

如出现以下问题请与我厂维修部联系:

- 1. 仪器器件损坏,不能测量。
- 2. 显示屏显示不正常。
- 3. 正常使用时,误差过大。
- 4. 键盘操作失灵或混乱

由于本涂层测厚仪为高科技产品,所以维修工作应由受过专业培训的维修 人员完成,请用户不要自行拆卸修理。